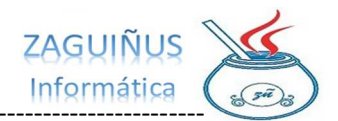

## INSTRUCTIVO GIFTCARD CAJEROS

## INDICE

| 2 | INSTRUCTIVO GIFTCARD |
|---|----------------------|
| 2 | VENTA CON GIFCARD    |
| 4 | CONSULTA GIFTCARD    |

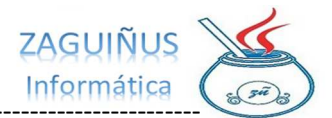

### INSTRUCTIVO GIFTCARD

### VENTA CON GIFCARD

1) Para realizar una venta con **GiftCard** primero debe cargar los productos que lleva el cliente como lo hace habitualmente

2) Seleccione la forma de pago deseada

**ACLARACIÓN:** Si la forma de pago es "Varias" se calculará el descuento con la forma de pago que menor descuento asignado.

3) Antes de finalizar la venta, deberá leer el Código de Barras que figura en la **GiftCard** del cliente

4) Presione Guardar Venta

5) En el ticket figurarán los descuentos aplicados por la promoción si corresponde

| 🛃 Remito de                                                                                                    | Venta                                                                                                    |                                                                                                    |                                                                                                    |                                                                                                    |                                                                                                    |                                                                                                    |                                                                                       |                           |                                                               |                                                                                                    |                                                       |
|----------------------------------------------------------------------------------------------------|----------------------------------------------------------------------------------------------------|----------------------------------------------------------------------------------------------------|----------------------------------------------------------------------------------------------------|----------------------------------------------------------------------------------------------------|----------------------------------------------------------------------------------------------------|----------------------------------------------------------------------------------------------------|---------------------------------------------------------------------------------------|---------------------------|---------------------------------------------------------------|----------------------------------------------------------------------------------------------------|-------------------------------------------------------|
| Cuenta:                                                                                                    |                                                                                                    | Consumidor                                                                                                    | Final                                                                                                    |                                                                                                    |                                                                                                    |                                                                                                    |                                                                                       |                           | Remit                                                         | o X 0004                                                                                                    | 00022012                                              |
| Dirección:                                                                                                    |                                                                                                    |                                                                                                    |                                                                                                    |                                                                                                    |                                                                                                    |                                                                                                    |                                                                                       |                           |                                                               | Fecha 0                                                                                                    | 2/00/2023                                             |
| Localidad:                                                                                                    |                                                                                                    |                                                                                                    |                                                                                                    |                                                                                                    | Teléfonos                                                                                                |                                                                                                    |                                                                                       |                           |                                                               | recha                                                                                                    | 09/2023                                               |
| Cond. IVA:                                                                                                    | Consu                                                                                                    | midor Final                                                                                                    | DNI                                                                                                    | Forma                                                                                                    | pago: Varias                                                                                             | V Cuotas 1                                                                                                    | ✓ Coef. 1,00                                                                          | 00                        |                                                               |                                                                                                    |                                                       |
| Qué se f                                                                                                    | factura:                                                                                                    | Productos y Servi                                                                                                    | cios 🗸 Preci                                                                                                    | o unitario: Sin                                                                                                    | n IVA 🗸 I                                                                                                | mpresión Con IVA                                                                                                   | $\sim$                                                                                |                           |                                                               |                                                                                                    |                                                       |
|                                                                                                    |                                                                                                    |                                                                                                    |                                                                                                    |                                                                                                    |                                                                                                    |                                                                                                    |                                                                                       |                           |                                                               |                                                                                                    |                                                       |
| Código de barr                                                                                                    | rras                                                                                                    |                                                                                                    |                                                                                                    |                                                                                                    |                                                                                                    |                                                                                                    |                                                                                       |                           | ***                                                           | ×                                                                                                    | %                                                     |
| Nº Artículo P                                                                                                    | Producto                                                                                                    | / Servicio                                                                                                    |                                                                                                    | Canti                                                                                                    | idad Precio L                                                                                            | Initario Subtotal                                                                                                  | Alicuota IVA Subto                                                                    | otal c/ IVA               | _                                                             |                                                                                                    |                                                       |
|                                                                                                    |                                                                                                    |                                                                                                    |                                                                                                    |                                                                                                    |                                                                                                    |                                                                                                    | 0,00                                                                                  |                           |                                                               | P Agreg                                                                                                    | Quitar                                                |
| Nº Artíc                                                                                                    | culo                                                                                                    |                                                                                                    | Producte                                                                                                    | o / Servicio                                                                                                    |                                                                                                    | Cantidad                                                                                                    | Precio Unitario                                                                       | Subtotal                  | Alicuota IVA                                                  | Subtotal c/                                                                                                    | IVA                                                   |
| 50                                                                                                    |                                                                                                    | SALCHICHAS x6                                                                                                    | PALADINI                                                                                                    |                                                                                                    |                                                                                                    | 1,00                                                                                                    | 448,51                                                                                | 448,51                    | 0,00                                                          | 448,51                                                                                                    |                                                       |
| 6342                                                                                                    |                                                                                                    | AVENA INSTANT                                                                                                    | ANEA ABADIA X40                                                                                                    | OG                                                                                                    |                                                                                                    | 4,00                                                                                                    | 563,35                                                                                | 2.253,40                  | 0,00                                                          | 2.253,40                                                                                                    |                                                       |
| 100                                                                                                    |                                                                                                    | TERMA POM. RO                                                                                                    | S. CERO x 1, 350 m                                                                                                    | 1                                                                                                    |                                                                                                    | 3,00                                                                                                    | 500,75                                                                                | 1.502,25                  | 0,00                                                          | 1.502,25                                                                                                    |                                                       |
| 5814                                                                                                    |                                                                                                    | AGUA ECO ANDE                                                                                                    | S 500                                                                                                    |                                                                                                    |                                                                                                    | 4,00                                                                                                    | 420,00                                                                                | 1.680,00                  | 0,00                                                          | 1.680,00                                                                                                    |                                                       |
| F1 para modifica                                                                                                    | ar Cantidad<br>lizar Precio                                                                                                    | , Punitario o Alicuota<br>25                                                                                                    | IVA) Cant. İtem:                                                                                                    | s: 4<br>oservaciones                                                                                                |                                                                                                    |                                                                                                    |                                                                                       | тот                       | 5.8                                                           | <b>884,</b> 1                                                                                                    | L6                                                    |
| (F1 para modifica<br>Actuali                                                                                                    | ar Cantidad<br>lizar Precio<br>PONIBLE                                                                                                    | l, Punitario o Alicuota<br>DS<br>GiftCard                                                                                                    | IVA) Cant. İtem:                                                                                                    | s: 4<br>bservaciones                                                                                                |                                                                                                    |                                                                                                    |                                                                                       |                           | AL<br>5.8<br>DE ENTREGAR 1 CC<br>ro Remito Gr                 | <b>384,</b> 1<br>uotas de \$ 5.884,16<br>abar (F12)                                                                          | L <b>6</b>                                            |
| (F1 para modifica                                                                                                    | ar Cantidad<br>lizar Precio<br>SPONIBLE                                                                                                    | l, Punitario o Alicuota<br>os<br>GiftCard                                                                                                    | IVA) Cant. İtems                                                                                                    | s: 4<br>bservaciones                                                                                                | ]                                                                                                    |                                                                                                    | ✓ Facturar al Grab                                                                    | PENDIENTE I               | AL<br>5.8<br>DE ENTREGAR 1 CC<br>ro Remito                    | <b>384,</b> 1<br>Jotas de \$ 5.884,16<br>abar (F12)                                                                          | L6<br>Cerrar                                          |
| (F1 para modifica<br>Actuali<br>ES DISI                                                                                                    | ar Cantidad<br>lizar Precio<br>SPONIBLE<br>Venta                                                                                                    | l, Punitario o Alicuota<br>os<br>GiftCard                                                                                                    | IVA) Cant. İteme                                                                                                    | s: 4<br>bservaciones                                                                                                | ]                                                                                                    |                                                                                                    | ✓ Facturar al Grab                                                                    | PENDIENTE I               | AL<br>5.8<br>DE ENTREGAR 1 CC<br>ro Remito Gr                 | <b>384,</b> 1<br>Juotas de \$ 5.884,16<br>Jabar (F12)                                                                        | L6                                                    |
| (F1 para modifica<br>Caracteria Actuali<br>El Actuali<br>DISJ<br>DISJ<br>Actuali<br>DISJ<br>Cuenta:                                                                                                    | ar Cantidad<br>lizar Precio<br>SPONIBLE<br>Venta                                                                                                    | l, Punitario o Alicuota<br>os<br>GiftCard                                                                                                    | IVA) Cant. İtem.                                                                                                    | s: 4<br>bservaciones                                                                                                |                                                                                                    |                                                                                                    | ✓ Facturar al Grab                                                                    | PENDIENTE I               | AL<br>5.8<br>DE ENTREGAR 1 cc<br>ro Remito Gr Gr.<br>Remito   | <b>384,1</b><br>aotas de \$ 5.884,16<br>abar (F12)                                                                           | Cerrar<br>                                            |
| (F1 para modifica<br>Actuali<br>E Actuali<br>DISJ<br>Remito de V<br>Cuenta:<br>Dirección:                                                                                                    | ar Cantidad<br>lizar Precio<br>PONIBLE<br>Venta                                                                                                    | l, Punitario o Alicuota<br>os<br>GiftCard                                                                                                    | IVA) Cant. Îtem                                                                                                    | s: 4<br>bservaciones                                                                                                |                                                                                                    |                                                                                                    | 🕑 Facturar al Grab                                                                    | TOT.                      | AL<br>5.8<br>DE ENTREGAR 1 CC<br>ro Remito Gr<br>Remito       | <b>384,1</b><br>aotas de \$ 5.884,164<br>abar (F12)                                                                          | L6                                                    |
| (F1 para modifica<br>Actuali<br>E DISJ<br>Remito de V<br>Cuenta:<br>Dirección:<br>Localidad:                                                                                                    | ar Cantidad<br>lizar Precio<br>SPONIBLE<br>Venta                                                                                                    | l, Punitario o Alicuota<br>os<br>GiftCard<br>Consumidor F                                                                                                    | IVA) Cant. İtem                                                                                                    | s: 4<br>bservaciones                                                                                                | Teléfonos:                                                                                               |                                                                                                    | 🕑 Facturar al Grab                                                                    | TOT.                      | AL<br>5.8<br>DE ENTREGAR 1 CC<br>ro Remito Gr.<br>Remito      | <b>384, 1</b><br>uotas de \$ 5.884,166<br>abar (F12) 0<br>X 0004 (1<br>Fecha 08                                              | Cerrar<br>>                                           |
| (FI para modifica<br>Currian Control (FI para modifica)<br>(FI para modifica)<br>(FI para mo                                                                                                    | ar Cantidad<br>lizar Precio<br>SPONIBLE<br>Venta                                                                                                    | I, Punitario o Alicuota<br>os<br>GiftCard<br>Consumidor F                                                                                                    | IVA) Cant. İtem                                                                                                    | s: 4<br>bservaciones                                                                                                | Teléfonos:<br>oago: Varias                                                                               | ✓ uotas 1                                                                                                    | Facturar al Grab Coef. 1.000                                                          | TOT.                      | AL<br>5.8<br>DE ENTREGAR 1 CC<br>ro Remito Gr<br>Remito       | <b>384, 1</b><br>abar (F12)                                                                                                  | Cerrar<br>×<br>00022012<br>/09/2023                   |
| (F1 para modifica<br>Carl Actuali<br>Carl Diss<br>Actuali<br>Cuenta:<br>Dirección:<br>Localidad:<br>Cond. IVA:<br>Qué se fa                                                                                                    | ar Cantidad<br>lizar Precio<br>PONIBLE<br>Venta<br>Consum<br>actura:                                                                                                  | I, Punitario o Allcuota<br>os<br>GiftCard<br>Consumidor F<br>iidor Final<br>Productos y Servic                                                                                | IVA) Cant. İtem<br>IVA)                                                                                                    | s: 4<br>bservaciones<br>Forma p<br>unitario: Sin I                                                                  | Teléfonos:<br>Dago: Varias<br>IVA ~ In                                                                   | votas 1                                                                                                    | V Facturar al Grab Coef. 1.000 V                                                      | TOT.                      | AL<br>5.8<br>DE ENTREGAR 1 cc<br>ro Remito Gr.<br>Remito      | <b>384, 1</b><br>aotas de \$ 5.884,164<br>abar (F12)                                                                         | Cerrar<br>><br>00022012<br>/09/2023                   |
| (F1 para modifica<br>C and a construction<br>(F1 para modification<br>(F1 para modification<br>(F1                                                                                                    | ar Cantidad<br>lizar Precio<br>PONIBLE<br>Venta<br>Consum<br>Consum                                                                                                   | t, Punitario o Allcuota<br>os<br>GiftCard<br>Consumidor F<br>idor Final<br>Productos y Servic                                                                                 | IVA) Cant. İtem<br>inal<br>DNI<br>os V Precio                                                                                                    | s: 4<br>bservaciones<br>Forma p<br>unitario: Sin I                                                                  | Teléfonos:<br>Jago: Varias<br>IVA ~ In                                                                   | votas 1<br>spresión Con IVA                                                                                        | Facturar al Grab     Coef. 1000                                                       | r PENDIENTE I<br>ar Nues  | AL<br>5.8<br>DE ENTREGAR 1 cc<br>ro Remito Gr<br>Remito       | <b>384,1</b><br>aotas de \$ 5.884,166<br>abar (F12)                                                                          | Cerrar<br>><br>>>>>>>>>>>>>>>>>>>>>>>>>>>>>>>         |
| (FI para modifica<br>Control (FI para modifica<br>Control (FI para modifica<br>(FI para modifica<br>(FI para modific                                                                                                    | ar Cantidad<br>lizar Precio<br>SPONIBLE<br>Venta<br>Consum<br>actura:                                                                                                 | 5, Punitario o Allcuota<br>os<br>GiftCard<br>Consumidor F<br>Nidor Final<br>Oroductos y Servic                                                                                | IVA) Cant. İtem<br>inal<br>DNI Precio                                                                                                    | s: 4<br>bservaciones<br>Forma p<br>unitario: Sin I                                                                  | Teléfonos:<br>Joago: Varias<br>IVA ~ In                                                                  | votas 1<br>spresión Con IVA                                                                                        | V Coef. 1000                                                                          | r DENDIENTE I<br>ar Nuevo | AL<br>5.8<br>DE ENTREGAR<br>1 cc<br>ro Remito<br>Remito       | <b>384,1</b><br>aotas de \$ 5.884,166<br>abbar (F12)                                                                         | Cerrar<br>                                            |
| (FI para modifica<br>Carl Actuali<br>Carl Actuali<br>Carl Dist<br>Cuenta:<br>Dirección:<br>Localidad:<br>Cond. IVA:<br>Qué se fa<br>Codigo de barra<br>P Atticulo P                                                                                                    | ar Cantidad<br>lizar Precio<br>PONIBLE<br>Venta<br>Consum<br>actura: 1<br>as Z264                                                                                     | 8, Punitario o Alicuota<br>os<br>GiftCard<br>Consumidor F<br>Nidor Final<br>Productos y Servic<br>IG00000010<br>Servicio                                                      | IVA) Cant. İtem<br>inal<br>DNI Precio                                                                                                    | s: 4<br>bservaciones<br>Forma p<br>unitario: Sin I<br>Cantio                                                        | Teléfonos:<br>zago: Varias<br>IVA ~ In<br>dad Precio U                                                   | votas 1<br>spresión Con IVA mitario Subtotal                                                                       | Facturar al Grab     Coef. 1.000     Alicuota IVA Subto                               | TOT.                      | AL<br>5.8<br>DE ENTREGAR<br>1 cc<br>ro Remito<br>Remito       | <b>384,1</b><br>aotas de \$ 5.884,166<br>abar (F12)                                                                          | Cerrar<br>                                            |
| (FI para modifica<br>C para modifica<br>C para modifica<br>Dissi<br>Dissi | ar Cantidad<br>lizar Precision<br>PONIBLE<br>Venta<br>Consum<br>Consum<br>as Z264<br>Froducto /                                                                       | 8, Punitario o Alicuota<br>os<br>GiftCard<br>Consumidor F<br>Nidor Final<br>Productos y Servic<br>IG00000010<br>Servicio                                                      | IVA) Cant. Item<br>IVA) Cant. Item<br>IIIIIIIIIIIIIIIIIIIIIIIIIIIIIIIIIIII                                                                                                    | s: 4<br>bservaciones<br>Forma p<br>unitario: Sin I<br>Cantid                                                        | Teléfonos:<br>pago: Varias<br>IVA V In<br>dad Precio U                                                   | uotas 1<br>npresión Con IVA                                                                                        | Facturar al Grab     Coef. 1,000     Alicuota IVA Subto                               | TOT.                      | AL<br>5.8<br>DE ENTREGAR 1 cc<br>no Remito<br>Remito          | <b>384,1</b><br>abar (F12)<br>X 0004<br>Fecha 08                                                                             | Cerrar<br>                                            |
| (F1 para modifica<br>C1 para modifica<br>C1 para mod                                                                                                    | ar Cantidad<br>Jizar Precici<br>PONIBLE<br>Venta<br>Consum<br>actura: [<br>as Z264<br>roducto /                                                                       | 8, Punitario o Allcuota<br>os<br>GiftCard<br>Consumidor F<br>nidor Final<br>Productos y Service<br>4600000010<br>Servicio                                                     | IVA) Cant. İtem<br>IVA) Cant. İtem<br>IVA) IVA<br>IVA) ONI<br>IVA<br>IVA<br>IVA<br>IVA) Cant. İtem<br>IVA<br>IVA<br>IVA<br>IVA<br>IVA<br>IVA<br>IVA<br>IVA                                                                                                    | es 4<br>bservaciones<br>unitario: Sin I<br>Cantid<br>I Descuento<br>A FORMA DE F                                    | Teléfonos:<br>pago: Varias<br>IVA Varias<br>IVA Varias<br>IVA Precio U                                   | votas 1<br>ppresión Con IVA<br>nitario Subtotal                                                                    | Facturar al Grab     Coef. 1,000     Alicuota IVA Subto                               | TOT.                      | AL<br>5.8<br>DE ENTREGAR 1 CC<br>ro Remito<br>Remito          | <b>384, 1</b><br>aotas de \$ 5.884,16<br>abar (F12)<br>X 0004<br>Fecha 08<br>Agreg<br>Subtotal c/                            | L6<br>Cerrar<br>-  -  -  -  -  -  -  -  -  -  -  -  - |
| (F1 para modifica<br>C 1 para modifica<br>C 1 para modifica<br>C 1 para modifica<br>C 1 para modifica<br>P Atticuito<br>NP Atticuito<br>NP Atticuito<br>S 1 para modifica<br>P Atticuito<br>S 1 para modifica<br>P Atticuito<br>P Atticuito<br>P                                                                                                    | ar Cantidad<br>Jizar Precici<br>PONIBLE<br>Venta<br>Consum<br>actura: [1]<br>as Z264<br>rroducto /                                                                    | 8, Punitario o Alicuota<br>os<br>GiftCard<br>Consumidor F<br>Nidor Final<br>Productos y Service<br>1600000010<br>Servicio                                                     | IVA) Cant. Item<br>IVA) Cant. Item<br>IIIIIIIIIIIIIIIIIIIIIIIIIIIIIIIIIIII                                                                                                    | Forma p<br>unitario: Sin I<br>Cantici<br>Descuento<br>A FORMA DE F                                                  | Teléfonos:<br>pago: Varias<br>IVA ~ In<br>dad Precio U<br>PAGO PARA APLIC<br>s con la forma de p         | votas 1<br>npresión Con IVA<br>nitario Subtotal<br>AR EL DESCUENTO<br>ago que tenga menor de                       | Facturar al Grab     Facturar al Grab     Coef. 1,000     Alicuota IVA Subto scuento  | TOT.                      | AL<br>5.8<br>DE ENTREGAR 1 CC<br>TO Remito<br>Remito          | <b>384, 1</b><br>abar (F12)<br><b>X</b> 0004<br>Fecha 08<br>Agreg<br>Subtotal c/<br>448,51                                   | Cerrar -  -  -  -  -  -  -  -  -  -  -  -  -          |
| (F1 para modifica<br>C1 para modifica<br>C1 para modifica<br>C1 para modifica<br>C1 para modifica<br>C1 para modifica<br>C1 para modifica<br>C1 para modifica<br>C1 para modifica<br>C1 para modifica<br>C1 para modifica<br>C1 para modifica<br>C1 para modifica<br>C1 para modifica<br>D1 para modifica<br>D1 para modifica<br>Qué se fa<br>Para modifica<br>Para modifica<br>Para m                                                                                                    | ar Cantidad<br>Jizar Precio<br>PPONIBLE<br>Venta<br>Consum<br>actura:<br>Z266<br>roducto/                                                                             | 8, Punitario o Alicuota<br>os<br>GiftCard<br>Consumidor F<br>tidor Final<br>Productos y Service<br>400000010<br>Servicio<br>Fi<br>SALCHICHAS x<br>AVENA INSTA                 | IVA) Cant. İtem<br>IVA) Cant. İtem<br>IVA) IVA<br>IVA) OPECIO<br>IVA<br>IVA) OPECIO<br>IVA<br>IVA) OPECIO<br>IVA<br>IVA) OPECIO<br>IVA<br>IVA) OPECIO<br>IVA<br>IVA) OPECIO<br>IVA<br>IVA) OPECIO<br>IVA<br>IVA) OPECIO<br>IVA<br>IVA) OPECIO<br>IVA<br>IVA) OPECIO<br>IVA<br>IVA<br>IVA<br>IVA<br>IVA<br>IVA<br>IVA<br>IVA | s: 4<br>bservaciones<br>unitario: Sin I<br>Descuento<br>A FORMA DE F<br>to se calculará                             | Teléfonos:<br>pago: Varias<br>IVA Varias<br>IVA In<br>dad Precio U<br>PAGO PARA APLIC<br>pago Para Aplic | votas 1<br>npresión Con IVA<br>nitario Subtotal<br>AR EL DESCUENTO<br>ago que tenga menor de                       | Facturar al Grab Coef. 1.000 Alicuota IVA Subto scuento                               | ar PENDIENTE I            | AL<br>5.8<br>DE ENTREGAR 1 cc<br>ro Remito Gr<br>Remito       | <b>384, 1</b><br>abar (F12) ()<br><b>X</b> 0004 ()<br>Fecha 08<br>Agreg ()<br>Agreg ()<br>Subtotal c/1<br>448,51<br>2.253,40 | Cerrar<br>                                            |
| (FI para modifica<br>Conditional and the second<br>(FI para modifica<br>Cuenta:<br>Direction:<br>Localidad:<br>Cond.IVA:<br>Qué se fa<br>Cond.IVA:<br>Qué se fa<br>Cond.IVA:<br>Qué se fa<br>Cond.IVA:<br>Qué se fa<br>Cond.IVA:<br>Qué se fa<br>Cond.IVA:<br>Qué se fa<br>Cond.IVA:<br>Qué se fa<br>Cond.IVA:<br>Qué se fa<br>Cond.IVA:<br>Qué se fa<br>Cond.IVA:<br>Particulo<br>Prince<br>N° Articulo<br>200<br>200<br>200<br>200<br>200<br>200<br>200<br>20                                                                                                    | ar Cantidad<br>Jizar Precio<br>PONIBLE<br>Venta<br>Consum<br>actura: 1<br>I<br>I<br>I<br>I<br>I<br>I<br>I<br>I<br>I<br>I<br>I<br>I<br>I<br>I<br>I<br>I<br>I<br>I<br>I | 4, Punitario o Alicuota<br>os<br>GiftCard<br>Consumidor F<br>Nidor Final<br>Productos y Service<br>460000010<br>Servicio<br>F<br>SALCHICHAS X<br>AVENA INSTAN<br>TERMA POM. R | IVA) Cant. Item<br>inal<br>DNI<br>os V Precio<br>INDIQUE I<br>I descue<br>asignado.<br>Contado                                                                                                    | s: 4<br>bservaciones<br>Forma p<br>unitario: Sin I<br>Descuento<br>A FORMA DE F<br>Ito se calculará<br>BilleteraSFe | Teléfonos:<br>Dago: Varias<br>IVA V In<br>dad Precio U<br>PAGO PARA APLIC<br>à con la forma de p         | vuetes 1<br>presión Con IVA<br>nitario Subtotal<br>AR EL DESCUENTO<br>ago que tenga menor de<br>udebaker Variata ( | Facturar al Grab     Coef. 1.000     Alicuota IVA Subto scuento     Tarjeta Credicoop | ar Nuevo<br>bal c/ IVA    | AL<br>5.8<br>DE ENTREGAR 1.cc<br>ro Remito G Gr<br>Remito<br> | <b>384, 1</b><br>abar (F12)<br><b>X</b> 0004<br>Fecha 08<br>Agreg<br>Agreg<br>Subtotal c/1<br>448,51<br>2.253,40<br>1.502,25 | Cerrar<br>-                                           |

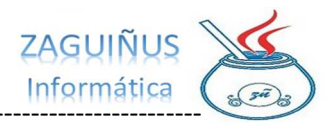

\_\_\_\_\_

| internito de venta      |                                               |                                                                                                    |                                                                                                    |                                                                                                    |                                                    |                 |                         |
|-------------------------|-----------------------------------------------|----------------------------------------------------------------------------------------------------|----------------------------------------------------------------------------------------------------|----------------------------------------------------------------------------------------------------|----------------------------------------------------|-----------------|-------------------------|
| Cuenta:                 | Consumidor Final                              |                                                                                                    |                                                                                                    |                                                                                                    |                                                    |                 | Remito X 0004 00022012  |
| Dirección:              | J.C. Strangers and                            |                                                                                                    |                                                                                                    |                                                                                                    |                                                    |                 | 0002201                 |
| Localidad:              |                                               | Teléfonos:                                                                                                    |                                                                                                    |                                                                                                    |                                                    |                 | Fecha 08/09/202         |
| Cond. IVA: Con          | osumidor Final V DNI                          | Forma pago: Varias                                                                                                    | V Oucher 1                                                                                                    | V Conf                                                                                                    | 1,0000                                             |                 |                         |
|                         |                                               |                                                                                                    |                                                                                                    |                                                                                                    | 1,000                                              |                 |                         |
| Qué se factura          | a: Productos y Servicios V Precio uni         | tario: Sin IVA 🗸 Impresi                                                                                                    | ón Con IVA                                                                                                    | ~                                                                                                    |                                                    |                 |                         |
| Código de barras        |                                               |                                                                                                    |                                                                                                    |                                                                                                    |                                                    |                 | ~                       |
| 10 Autorite Deadur      | the (Countries                                | Contriduid Descrip Uniterio                                                                                                    | C. (1444)                                                                                                    | All average BVA                                                                                                    | Cubbertal of IVA                                   |                 |                         |
| V. Alticulo Produc      | cto / Servicio                                | Cantidad Precio Unitario                                                                                                    |                                                                                                    |                                                                                                    | Subtotal C/ IVA                                    |                 | Agreg Quitar            |
|                         |                                               | 2Guardar venta                                                                                                    | a:                                                                                                    | ^                                                                                                    |                                                    |                 |                         |
| Nº Artículo             | Producto / Se                                 | ervicio PORM                                                                                                    | MA DE PAGO SELE                                                                                                    | CCIONADA: Varias                                                                                                    | rio Subtot                                         | al Alicuot      | a IVA Subtotal c/ IVA   |
| 50                      |                                               | TOTA                                                                                                    | AL A PAGAR: \$ 5.80                                                                                                    | 0,16                                                                                                    | 2 252 40                                           | 0,00            | 2 252 40                |
| 100                     | TERMA POM. ROS. CERO x 1, 350 ml              | GUARDA                                                                                                    | R VENTA                                                                                                    | CANCELAR                                                                                                    | 1.502.25                                           | 0.00            | 1.502.25                |
| 5814                    | AGUA ECO ANDES 500                            | 4                                                                                                    | .00                                                                                                    | 420.00                                                                                                    | 1.680.00                                           | 0.00            | 1.680.00                |
| zaguipromo4             | PROMOCIÓN: MARCELINI QUILMES                  | 1                                                                                                    | ,00                                                                                                    | -84,00                                                                                                    | -84,00                                             | 0,00            | -84,00                  |
|                         |                                               |                                                                                                    |                                                                                                    |                                                                                                    |                                                    |                 |                         |
|                         |                                               |                                                                                                    |                                                                                                    |                                                                                                    |                                                    |                 |                         |
|                         |                                               |                                                                                                    |                                                                                                    |                                                                                                    |                                                    |                 |                         |
| F1 para modificar Canti | dad, Punitario o Alicuota IVA) Cant. Items: 5 | aciones                                                                                                    |                                                                                                    |                                                                                                    |                                                    | 5               | .800,16                 |
|                         |                                               |                                                                                                    |                                                                                                    |                                                                                                    |                                                    |                 |                         |
| DISPONIB                | BLE GiftCard                                  |                                                                                                    |                                                                                                    |                                                                                                    |                                                    | NTE DE ENTREGAR | 1 cuotas de \$ 5.800,16 |
|                         |                                               |                                                                                                    |                                                                                                    | Facturar                                                                                                    | al Grabar                                          | Nuevo Remito    | Grabar (F12) U Cerrar   |
|                         |                                               |                                                                                                    |                                                                                                    |                                                                                                    |                                                    |                 |                         |
|                         |                                               | SUPERPRU                                                                                                    | JEBAS                                                                                                    |                                                                                                    |                                                    |                 |                         |
|                         |                                               | Razón Social:                                                                                                    | SUPER PRUEE                                                                                                    | AS                                                                                                    |                                                    |                 |                         |
|                         |                                               | CALLE 55 Nro                                                                                                    | 651                                                                                                    |                                                                                                    |                                                    |                 |                         |
|                         |                                               |                                                                                                    |                                                                                                    |                                                                                                    |                                                    |                 |                         |
|                         |                                               | IVA Exento CU                                                                                                    | IT:20-317672                                                                                                    | 35-8                                                                                                    |                                                    |                 |                         |
|                         |                                               | ING.BRUTOS: 20                                                                                                    | 0317672358                                                                                                    |                                                                                                    |                                                    |                 |                         |
|                         |                                               | INICIO ACTIVI                                                                                                    | DADES: 01/10                                                                                                    | /2017                                                                                                    |                                                    |                 |                         |
|                         |                                               | FACTURA C (CO                                                                                                    | ÓD.11) Nº 9                                                                                                    | 988-00000013                                                                                                    |                                                    |                 |                         |
|                         |                                               |                                                                                                    | Fec                                                                                                    | ba . 09/00/202                                                                                                    |                                                    |                 |                         |
|                         |                                               |                                                                                                    |                                                                                                    |                                                                                                    | 3                                                  |                 |                         |
|                         |                                               | Cta: 0 - Const                                                                                                    | umidor Final                                                                                                    | na.007097202                                                                                                    | 3                                                  |                 |                         |
|                         |                                               | Cta: 0 - Const<br>DNI:                                                                                                    | umidor Final                                                                                                    |                                                                                                    | 3                                                  |                 |                         |
|                         |                                               | Cta: 0 - Consu<br>DNI:<br>IVA Consumido:                                                                                                    | umidor Final<br>r Final                                                                                                    | 114.007097202                                                                                                    | 3                                                  |                 |                         |
|                         |                                               | Cta: 0 - Consu<br>DNI:<br>IVA Consumido:<br>Domicilio: -                                                                                                    | umidor Final<br>r Final                                                                                                    | 114.007097202                                                                                                    | 3                                                  |                 |                         |
|                         |                                               | Cta: 0 - Consu<br>DNI:<br>IVA Consumido:<br>Domicilio: -<br>Varias                                                                                                    | umidor Final<br>r Final                                                                                                    | na.007097202                                                                                                    | 3                                                  |                 |                         |
|                         |                                               | Cta: 0 - Const<br>DNI:<br>IVA Consumido:<br>Domicilio: -<br>Varias<br>Vencimiento:                                                                                                    | umidor Final<br>r Final<br>08/09/2023                                                                                                    |                                                                                                    | 3                                                  |                 |                         |
|                         |                                               | Cta: 0 - Const<br>DNI:<br>IVA Consumido:<br>Domicilio: -<br>Varias<br>Vencimiento:<br>SALCHICHAS >                                                                                                    | umidor Final<br>r Final<br>08/09/2023<br><6 PALADINI                                                                                                    |                                                                                                    | 3                                                  |                 |                         |
|                         |                                               | Cta: 0 - Const<br>DNI:<br>IVA Consumido:<br>Domicilio: -<br>Varias<br>Vencimiento: 0<br>SALCHICHAS ><br>1,00x\$448,51                                                                                                    | umidor Final<br>r Final<br>08/09/2023<br>KG PALADINI<br>L                                                                                                    | s 448,                                                                                                    | 51                                                 |                 |                         |
|                         |                                               | Cta: 0 - Const<br>DNI:<br>IVA Consumido:<br>Domicilio: -<br>Varias<br>Vencimiento: 0<br>SALCHICHAS ><br>1,00x\$448,51<br>AVENA INSTAN                                                                                                    | umidor Final<br>r Final<br>08/09/2023<br><6 PALADINI<br>L<br>VTANEA ABAI                                                                                                    | E<br>\$ 448,<br>DIA X400G                                                                                                    | 51                                                 |                 |                         |
|                         |                                               | Cta: 0 - Const<br>DNI:<br>IVA Consumido:<br>Domicilio: -<br>Varias<br>Vencimiento: 0<br>SALCHICHAS ><br>1,00x\$448,51<br>AVENA INSTAN<br>4,00x\$563,35                                                                                                    | umidor Final<br>r Final<br>08/09/2023<br><6 PALADINI<br>L<br>VTANEA ABAI<br>5                                                                                                    | 5 448,<br>5 X400g<br>\$ 2.253,                                                                                                    | 51                                                 |                 |                         |
|                         |                                               | Cta: 0 - Const<br>DNI:<br>IVA Consumido:<br>Domicilio: -<br>Varias<br>Vencimiento: 0<br>SALCHICHAS ><br>1,00x\$448,51<br>AVENA INSTAN<br>4,00x\$563,35<br>TERMA POM. F                                                                                                    | umidor Final<br>r Final<br>08/09/2023<br><6 PALADINI<br>L<br>NTANEA ABAI<br>5<br>ROS. CERO >                                                                                                    | I<br>\$ 448,<br>DIA X400g<br>\$ 2.253,<br>< 1, 350 ml                                                                                                    | 51                                                 |                 |                         |
|                         |                                               | Cta: 0 - Const<br>DNI:<br>IVA Consumido:<br>Domicilio: -<br>Varias<br>Vencimiento: 0<br>SALCHICHAS ><br>1,00x\$448,51<br>AVENA INSTAN<br>4,00x\$563,35<br>TERMA POM. F<br>3,00x\$500,75                                                                                                    | umidor Final<br>r Final<br>08/09/2023<br><6 PALADINI<br>L<br>NTANEA ABAI<br>5<br>ROS. CERO ><br>5                                                                                                    | I<br>\$ 448,<br>DIA X400g<br>\$ 2.253,<br>\$ 1, 350 ml<br>\$ 1.502,                                                                                                    | 51<br>40<br>25                                     |                 |                         |
|                         |                                               | Cta: 0 - Const<br>DNI:<br>IVA Consumido:<br>Domicilio: -<br>Varias<br>Vencimiento: 0<br>SALCHICHAS ><br>1,00x\$448,51<br>AVENA INSTAN<br>4,00x\$563,35<br>TERMA POM. F<br>3,00x\$500,75<br>AGUA ECO ANI                                                                                                    | umidor Final<br>r Final<br>08/09/2023<br><6 PALADINI<br>L<br>VTANEA ABAI<br>5<br>ROS. CERO ><br>5<br>DES 500                                                                                                    | s 448,<br>51A X400G<br>\$ 2.253,<br>c 1, 350 ml<br>\$ 1.502,                                                                                                    | 51<br>40<br>25                                     |                 |                         |
|                         |                                               | Cta: 0 - Const<br>DNI:<br>IVA Consumido:<br>Domicilio: -<br>Varias<br>Vencimiento:<br>SALCHICHAS ><br>1,00x\$448,51<br>AVENA INSTAN<br>4,00x\$563,35<br>TERMA POM. F<br>3,00x\$500,75<br>AGUA ECO ANI<br>4,00x\$420,000                                                                                                    | umidor Final<br>r Final<br>08/09/2023<br><6 PALADINI<br>L<br>VTANEA ABAI<br>5<br>ROS. CERO ><br>5<br>DES 500<br>2                                                                                                    | s 448,<br>\$ 448,<br>DIA X400G<br>\$ 2.253,<br>c 1, 350 ml<br>\$ 1.502,<br>\$ 1.680.                                                                                                    | 51<br>40<br>25<br>00                               |                 |                         |
|                         |                                               | Cta: 0 - Const<br>DNI:<br>IVA Consumido:<br>Domicilio: -<br>Varias<br>Vencimiento: 0<br>SALCHICHAS ><br>1,00x\$448,51<br>AVENA INSTAN<br>4,00x\$563,35<br>TERMA POM. F<br>3,00x\$500,75<br>AGUA ECO ANI<br>4.00x\$420.00<br>PROMOCIÓN: M                                                                                                    | umidor Final<br>r Final<br>08/09/2023<br>(6 PALADIN)<br>L<br>NTANEA ABAI<br>5<br>ROS. CERO 5<br>5<br>DES 500<br>2<br>ARRCELINI (                                                                                                    | <pre>s 448,<br/>plA x400g<br/>\$ 2.253,<br/>c 1, 350 ml<br/>\$ 1.502,<br/>s 1.680,<br/>pullMES</pre>                                                                                                    | 51<br>40<br>25<br>00                               |                 |                         |
|                         |                                               | Cta: 0 - Const<br>DNI:<br>IVA Consumido:<br>Domicilio: -<br>Varias<br>Vencimiento: 0<br>SALCHICHAS ><br>1,00x\$448,51<br>AVENA INSTAN<br>4,00x\$563,35<br>TERMA POM. F<br>3,00x\$500,75<br>AGUA ECO ANI<br>4,00x\$420,00<br>FROMOCIÓN: M<br>1,00x\$-84,00                                                                                                    | umidor Final<br>r Final<br>08/09/2023<br>(6 PALADIN)<br>L<br>VTANEA ABAI<br>5<br>ROS. CERO ><br>5<br>DES 500<br>)<br>ARRCELINI (<br>)                                                                                                    | <pre>s 448,<br/>plA x400g<br/>\$ 2.253,<br/>c 1, 350 ml<br/>\$ 1.502,<br/>pUILMES<br/>\$ -84,</pre>                                                                                                    | 51<br>40<br>25<br>00                               |                 |                         |
|                         |                                               | Cta: 0 - Const<br>DNI:<br>IVA Consumido:<br>Domicilio: -<br>Varias<br>Vencimiento: 0<br>SALCHICHAS ><br>1,00x\$448,51<br>AVENA INSTAN<br>4,00x\$563,35<br>TERMA POM. F<br>3,00x\$500,75<br>AGUA ECO ANI<br>4,00x\$420,00<br>FROMOCIÓN: M<br>1,00x\$-84,00<br>Subtotal:                                                                                            | umidor Final<br>r Final<br>08/09/2023<br><6 PALADINI<br>L<br>TTANEA ABAI<br>5<br>ROS. CERO ><br>5<br>DES 500<br>)<br>ARCELINI (<br>)                                                                                                    | <pre>     \$ 448,     \$ 448,     \$ 448,     \$ 2.253,     \$ 1.502,     \$ 1.502,     \$ 1.680,     UILMES     \$ -84,     \$ 5.800, </pre>                                                                                                    | 51<br>40<br>25<br>00<br>00                         |                 |                         |
|                         |                                               | Cta: 0 - Const<br>DNI:<br>IVA Consumido:<br>Domicilio: -<br>Varias<br>Vencimiento: 0<br>SALCHICHAS ><br>1,00x\$448,51<br>AVENA INSTAN<br>4,00x\$563,35<br>TERMA POM. F<br>3,00x\$500,75<br>AGUA ECO ANI<br>4,00x\$500,75<br>AGUA ECO ANI<br>4,00x\$420,00<br>PROMOCIÓN: M<br>1,00x\$-84,00<br>Subtotal:<br>Otros Tribut                                           | umidor Final<br>r Final<br>08/09/2023<br>(6 PALADIN)<br>L<br>TTANEA ABAI<br>5<br>NOS. CERO ><br>5<br>5<br>5<br>5<br>5<br>5<br>5<br>5<br>5<br>5<br>5<br>5<br>5                                                                            | <pre>     \$ 448,     \$ 448,     \$ 2.253,     \$ 1.502,     \$ 1.502,     \$ 1.680,     UILMES     \$ -84,     \$ 5.800,     \$ 0, </pre>                                                                                                    | 51<br>40<br>25<br>00<br>16                         |                 |                         |
|                         |                                               | Cta: 0 - Const<br>DNI:<br>IVA Consumido:<br>Domicilio: -<br>Varias<br>Vencimiento: 0<br>SALCHICHAS ><br>1,00x\$448,51<br>AVENA INSTAN<br>4,00x\$563,35<br>TERMA POM. F<br>3,00x\$500,75<br>AGUA ECO ANI<br>4,00x\$420,00<br>FROMOCIÓN: M<br>1,00x\$-84,00<br>Subtotal:<br>Otros Tribut<br>TOTAL:                                                                  | umidor Final<br>r Final<br>08/09/2023<br>(6 PALADINI<br>L<br>TTANEA ABAI<br>5<br>ROS. CERO ><br>5<br>5<br>5<br>5<br>5<br>5<br>5<br>5<br>5<br>5<br>5<br>5<br>5                                                                            | <pre>     \$ 448,     \$ 448,     \$ 2.253,     \$ 1.502,     \$ 1.502,     \$ 1.680,     UILMES     \$ -84,     \$ 5.800,     \$     \$ .800,1 </pre>                                                                                                    | 51<br>40<br>25<br>00<br>00<br>16<br>50<br>6        |                 |                         |
|                         |                                               | Cta: 0 - Const<br>DNI:<br>IVA Consumido:<br>Domicilio: -<br>Varias<br>Vencimiento: 0<br>SALCHICHAS ><br>1,00x\$448,51<br>AVENA INSTAN<br>4,00x\$563,35<br>TERMA POM. F<br>3,00x\$500,75<br>AGUA ECO ANI<br>4,00x\$420,00<br>PROMOCIÓN: M<br>1,00x\$-84,00<br>Subtotal:<br>Otros Tribut<br>TOTAL:                                                                  | umidor Final<br>r Final<br>08/09/2023<br>(6 PALADINI)<br>U<br>TTANEA ABAI<br>S<br>ROS. CERO ><br>5<br>5<br>5<br>5<br>5<br>5<br>5<br>5<br>5<br>5<br>5<br>5<br>5                                                                           | <pre>     \$ 448,     \$ 448,     \$ 2.253,     \$ 1.502,     \$ 1.502,     \$ 1.680,     UILMES     \$ -84,     \$ 5.800,1     \$ }</pre>                                                                                                    | 51<br>40<br>25<br>00<br>00<br>16<br>50<br>6        |                 |                         |
|                         |                                               | Cta: 0 - Const<br>DNI:<br>IVA Consumido:<br>Domicilio: -<br>Varias<br>Vencimiento: 0<br>SALCHICHAS ><br>1,00x\$448,51<br>AVENA INSTAN<br>4,00x\$563,35<br>TERMA POM. F<br>3,00x\$500,75<br>AGUA ECO ANI<br>4,00x\$420,00<br>PROMOCIÓN: M<br>1,00x\$-84,00<br>Subtotal:<br>Otros Tribut<br>TOTAL:<br>CAE N°: 7336<br>Facha Ven C                                   | umidor Final<br>r Final<br>08/09/2023<br>(6 PALADINI<br>L<br>TTANEA ABAI<br>5<br>ROS. CERO 3<br>5<br>DES 500<br>)<br>MARCELINI (<br>5<br>5<br>5<br>5<br>5<br>5<br>5<br>5<br>5<br>5<br>5<br>5<br>5                                        | <pre>     \$ 448,     DIA X400G     \$ 2.253,     \$ 1.502,     \$ 1.502,     \$ 1.680,     UUILMES     \$ -84,     \$ 5.800,1     \$ 2023 </pre>                                                                                                    | 51<br>40<br>25<br>00<br>00<br>16<br>50<br>6        |                 |                         |
|                         |                                               | Cta: 0 - Const<br>DNI:<br>IVA Consumido:<br>Domicilio: -<br>Varias<br>Vencimiento: 0<br>SALCHICHAS ><br>1,00x\$448,51<br>AVENA INSTAN<br>4,00x\$563,35<br>TERMA POM. F<br>3,00x\$500,75<br>AGUA ECO ANI<br>4,00x\$500,75<br>AGUA ECO ANI<br>4,00x\$420,00<br>PROMOCIÓN: M<br>1,00x\$-84,00<br>Subtotal:<br>Otros Tribut<br>TOTAL:<br>CAE N°: 7336<br>Fecha Vto CJ | umidor Final<br>r Final<br>08/09/2023<br>(6 PALADINI<br>L<br>VTANEA ABAI<br>5<br>ROS. CERO 3<br>5<br>DES 500<br>)<br>4<br>ARCELINI (<br>)<br>(<br>5<br>5<br>5<br>5<br>5<br>5<br>5<br>5<br>5<br>5<br>5<br>5<br>5                          | (<br>\$ 448,<br>DIA X400G<br>\$ 2.253,<br>\$ 1.350 ml<br>\$ 1.502,<br>\$ 1.680,<br>DUILMES<br>\$ -84,<br>\$ 5.800, 1<br>0<br>2023                                                                                                    | 51<br>40<br>25<br>00<br>00<br>16<br>50<br>6        |                 |                         |
|                         |                                               | Cta: 0 - Const<br>DNI:<br>IVA Consumido:<br>Domicilio: -<br>Varias<br>Vencimiento: 0<br>SALCHICHAS ><br>1,00x\$448,51<br>AVENA INSTAN<br>4,00x\$563,35<br>TERMA POM. F<br>3,00x\$500,75<br>AGUA ECO ANI<br>4,00x\$500,75<br>AGUA ECO ANI<br>4,00x\$420,00<br>FROMOCIÓN: M<br>1,00x\$-84,00<br>Subtotal:<br>Otros Tribut<br>TOTAL:<br>CAE N°: 7336<br>Fecha Vto CJ | umidor Final<br>r Final<br>08/09/2023<br>(6 PALADINI<br>UTANEA ABAI<br>5<br>ROS. CERO 3<br>5<br>COS. CERO 3<br>5<br>COS. CERO 3<br>5<br>COS. CERO 3<br>5<br>COS. CERO 3<br>5<br>5<br>5<br>5<br>5<br>5<br>5<br>5<br>5<br>5<br>5<br>5<br>5 | <pre>( \$ 448,<br/>DIA X400G<br/>\$ 2.253,<br/>c 1, 350 ml<br/>\$ 1.502,<br/>\$ 1.680,<br/>DUILMES<br/>\$ -84,<br/>5 .800, 1<br/>0<br/>2023</pre>                                                                                                    | 51<br>40<br>25<br>00<br>16<br>50<br>6              |                 |                         |
|                         |                                               | Cta: 0 - Const<br>DNI:<br>IVA Consumido:<br>Domicilio: -<br>Varias<br>Vencimiento: 0<br>SALCHICHAS ><br>1,00x\$448,51<br>AVENA INSTAN<br>4,00x\$563,35<br>TERMA POM. F<br>3,00x\$500,75<br>AGUA ECO ANI<br>4,00x\$500,75<br>AGUA ECO ANI<br>4,00x\$420,00<br>FROMOCIÓN: M<br>1,00x\$-84,00<br>Subtotal:<br>Otros Tribut<br>TOTAL:<br>CAE N°: 7336<br>Fecha Vto CA | umidor Final<br>r Final<br>08/09/2023<br>(6 PALADINI<br>L<br>VTANEA ABAI<br>5<br>NOS. CERO 3<br>5<br>0<br>MARCELINI (<br>0<br>5<br>5<br>5<br>5<br>5<br>5<br>5<br>5<br>5<br>5<br>5<br>5<br>5                                              | <pre>(     \$ 448,     DIA X400G     \$ 2.253,     \$ 1,350 ml     \$ 1.502,     \$ 1.680,     DUILMES     \$ -84,     \$ 5.800,1     DUILMES     \$ 0,     5.800,1     DUILMES     \$ 0,     \$ 0,     \$ 0,     \$ 0,     \$ 0,     \$ 0,     \$ 0,     \$ 0,     \$ 0,     \$ 0,     \$ 0,     \$ 0,     \$ 0,     \$ 0,     \$ 0,     \$ 0,     \$ 0,     \$ 0,     \$ 0,     \$ 0,     \$ 0,     \$ 0,     \$ 0,     \$ 0,     \$ 0,     \$ 0,     \$ 0,     \$ 0,     \$ 0,     \$ 0,     \$ 0,     \$ 0,     \$ 0,     \$ 0,     \$ 0,     \$ 0,     \$ 0,     \$ 0,     \$ 0,     \$ 0,     \$ 0,     \$ 0,     \$ 0,     \$ 0,     \$ 0,     \$ 0,     \$ 0,     \$ 0,     \$ 0,     \$ 0,     \$ 0,     \$ 0,     \$ 0,     \$ 0,     \$ 0,     \$ 0,     \$ 0,     \$ 0,     \$ 0,     \$ 0,     \$ 0,     \$ 0,     \$ 0,     \$ 0,     \$ 0,     \$ 0,     \$ 0,     \$ 0,     \$ 0,     \$ 0,     \$ 0,     \$ 0,     \$ 0,     \$ 0,     \$ 0,     \$ 0,     \$ 0,     \$ 0,     \$ 0,     \$ 0,     \$ 0,     \$ 0,     \$ 0,     \$ 0,     \$ 0,     \$ 0,     \$ 0,     \$ 0,     \$ 0,     \$ 0,     \$ 0,     \$ 0,     \$ 0,     \$ 0,     \$ 0,     \$ 0,     \$ 0,     \$ 0,     \$ 0,     \$ 0,     \$ 0,     \$ 0,     \$ 0,     \$ 0,     \$ 0,     \$ 0,     \$ 0,     \$ 0,     \$ 0,     \$ 0,     \$ 0,     \$ 0,     \$ 0,     \$ 0,     \$ 0,     \$ 0,     \$ 0,     \$ 0,     \$ 0,     \$ 0,     \$ 0,     \$ 0,     \$ 0,     \$ 0,     \$ 0,     \$ 0,     \$ 0,     \$ 0,     \$ 0,     \$ 0,     \$ 0,     \$ 0,     \$ 0,     \$ 0,     \$ 0,     \$ 0,     \$ 0,     \$ 0,     \$ 0,     \$ 0,     \$ 0,     \$ 0,     \$ 0,     \$ 0,     \$ 0,     \$ 0,     \$ 0,     \$ 0,     \$ 0,     \$ 0,     \$ 0,     \$ 0,     \$ 0,     \$ 0,     \$ 0,     \$ 0,     \$ 0,     \$ 0,     \$ 0,     \$ 0,     \$ 0,     \$ 0,     \$ 0,     \$ 0,     \$ 0,     \$ 0,     \$ 0,     \$ 0,     \$ 0,     \$ 0,     \$ 0,     \$ 0,     \$ 0,     \$ 0,     \$ 0,     \$ 0,     \$ 0,     \$ 0,     \$ 0,     \$ 0,     \$ 0,     \$ 0,     \$ 0,     \$ 0,     \$ 0,     \$ 0,     \$ 0,     \$ 0,     \$ 0,     \$ 0,     \$ 0,     \$ 0,     \$ 0,     \$ 0,     \$ 0,     \$ 0,     \$ 0,     \$ 0,     \$ 0,     \$ 0,     \$ 0,     \$ 0,     \$ 0,     \$ 0,     \$ 0,     \$ 0,     \$ 0,     \$ 0,     \$</pre> | 51<br>40<br>25<br>00<br>00<br>16<br>50<br>6        |                 |                         |
|                         |                                               | Cta: 0 - Const<br>DNI:<br>IVA Consumido:<br>Domicilio: -<br>Varias<br>Vencimiento: 0<br>SALCHICHAS ><br>1,00x\$448,51<br>AVENA INSTAN<br>4,00x\$563,35<br>TERMA POM. F<br>3,00x\$500,75<br>AGUA ECO ANI<br>4,00x\$420,00<br>FROMOCIÓN: M<br>1,00x\$-84,00<br>Subtotal:<br>Otros Tribut<br>TOTAL:<br>CAE N°: 7336<br>Fecha Vto CA                                  | umidor Final<br>r Final<br>08/09/2023<br>(6 PALADINI<br>L<br>VTANEA ABAI<br>5<br>NOS. CERO 3<br>5<br>NOS. CERO 3<br>5<br>NOS. CERO 3<br>5<br>10<br>10<br>10<br>10<br>10<br>10<br>10<br>10<br>10<br>10                                    | <pre>     \$ 448,     DIA X400G     \$ 2.253,     \$ 1.350 ml     \$ 1.502,     \$ 1.680, DUILMES     \$ -84,     \$ 5.800,1      DUILMES     \$ 0,     5.800,1      DUILMES     \$ 0,     \$ 0,     \$ 0,     \$ 0,     \$ 0,     \$ 0,     \$ 0,     \$ 0,     \$ 0,     \$ 0,     \$ 0,     \$ 0,     \$ 0,     \$ 0,     \$ 0,     \$ 0,     \$ 0,     \$ 0,     \$ 0,     \$ 0,     \$ 0,     \$ 0,     \$ 0,     \$ 0,     \$ 0,     \$ 0,     \$ 0,     \$ 0,     \$ 0,     \$ 0,     \$ 0,     \$ 0,     \$ 0,     \$ 0,     \$ 0,     \$ 0,     \$ 0,     \$ 0,     \$ 0,     \$ 0,     \$ 0,     \$ 0,     \$ 0,     \$ 0,     \$ 0,     \$ 0,     \$ 0,     \$ 0,     \$ 0,     \$ 0,     \$ 0,     \$ 0,     \$ 0,     \$ 0,     \$ 0,     \$ 0,     \$ 0,     \$ 0,     \$ 0,     \$ 0,     \$ 0,     \$ 0,     \$ 0,     \$ 0,     \$ 0,     \$ 0,     \$ 0,     \$ 0,     \$ 0,     \$ 0,     \$ 0,     \$ 0,     \$ 0,     \$ 0,     \$ 0,     \$ 0,     \$ 0,     \$ 0,     \$ 0,     \$ 0,     \$ 0,     \$ 0,     \$ 0,     \$ 0,     \$ 0,     \$ 0,     \$ 0,     \$ 0,     \$ 0,     \$ 0,     \$ 0,     \$ 0,     \$ 0,     \$ 0,     \$ 0,     \$ 0,     \$ 0,     \$ 0,     \$ 0,     \$ 0,     \$ 0,     \$ 0,     \$ 0,     \$ 0,     \$ 0,     \$ 0,     \$ 0,     \$ 0,     \$ 0,     \$ 0,     \$ 0,     \$ 0,     \$ 0,     \$ 0,     \$ 0,     \$ 0,     \$ 0,     \$ 0,     \$ 0,     \$ 0,     \$ 0,     \$ 0,     \$ 0,     \$ 0,     \$ 0,     \$ 0,     \$ 0,     \$ 0,     \$ 0,     \$ 0,     \$ 0,     \$ 0,     \$ 0,     \$ 0,     \$ 0,     \$ 0,     \$ 0,     \$ 0,     \$ 0,     \$ 0,     \$ 0,     \$ 0,     \$ 0,     \$ 0,     \$ 0,     \$ 0,     \$ 0,     \$ 0,     \$ 0,     \$ 0,     \$ 0,     \$ 0,     \$ 0,     \$ 0,     \$ 0,     \$ 0,     \$ 0,     \$ 0,     \$ 0,     \$ 0,     \$ 0,     \$ 0,     \$ 0,     \$ 0,     \$ 0,     \$ 0,     \$ 0,     \$ 0,     \$ 0,     \$ 0,     \$ 0,     \$ 0,     \$ 0,     \$ 0,     \$ 0,     \$ 0,     \$ 0,     \$ 0,     \$ 0,     \$ 0,     \$ 0,     \$ 0,     \$ 0,     \$ 0,     \$ 0,     \$ 0,     \$ 0,     \$ 0,     \$ 0,     \$ 0,     \$ 0,     \$ 0,     \$ 0,     \$ 0,     \$ 0,     \$ 0,     \$ 0,     \$ 0,     \$ 0,     \$ 0,     \$ 0,     \$ 0,     \$ 0,     \$ 0,     \$ 0,     \$ 0,     \$ 0,     \$ 0,     \$ 0,</pre> | 51<br>40<br>25<br>00<br>00<br>16<br>20<br><b>6</b> |                 |                         |
|                         |                                               | Cta: 0 - Const<br>DNI:<br>IVA Consumido:<br>Domicilio: -<br>Varias<br>Vencimiento: 0<br>SALCHICHAS ><br>1,00x\$448,51<br>AVENA INSTAN<br>4,00x\$563,35<br>TERMA FOM. F<br>3,00x\$500,75<br>AGUA ECO ANI<br>4,00x\$420,00<br>FROMOCIÓN: M<br>1,00x\$-84,00<br>Subtotal:<br>Otros Tribut<br>TOTAL:<br>CAE N°: 7334<br>Fecha Vto C2                                  | umidor Final<br>r Final<br>08/09/2023<br>(6 PALADINI<br>UTANEA ABAI<br>S<br>ROS. CERO 3<br>5<br>5<br>5<br>5<br>5<br>5<br>5<br>5<br>5<br>5<br>5<br>5<br>5                                                                                 | <pre>\$ 448,<br/>DIA X400G<br/>\$ 2.253,<br/>\$ 1.350 ml<br/>\$ 1.502,<br/>\$ 1.680,<br/>DUILMES<br/>\$ -84,<br/>\$ 5.800, 1<br/>0<br/>2023</pre>                                                                                                    | 51<br>40<br>25<br>00<br>00<br>16<br>30<br>6        |                 |                         |

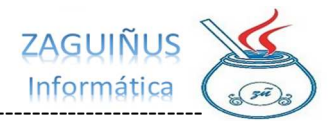

#### CONSULTA GIFTCARD

# 1) Para consultar los descuentos disponibles de una GiftCard, presione el botón DISPONIBLE GiftCard

- 2) En la pantalla que se abre lea el Código de Barras de la tarjeta del cliente
- 3) Se le mostrará la siguiente información:
- Cliente al que pertenece la tarjeta
- Saldo Disponible de la promoción
- Promociones vigentes
- Datos de las Promociones (Grupo, días de vigencia, vencimiento, rubros, etc)
- Descuentos realizados en el mes en curso

|                                                                                                    |                                                                                                    |                                                                                                    |                                                                                                  |                                                |                                                      |                                                                |                                                                                                    |                |                               |                                                        |                                                                         | - 0                                                                 |
|----------------------------------------------------------------------------------------------------|----------------------------------------------------------------------------------------------------|----------------------------------------------------------------------------------------------------|--------------------------------------------------------------------------------------------------|------------------------------------------------|------------------------------------------------------|----------------------------------------------------------------|----------------------------------------------------------------------------------------------------|----------------|-------------------------------|--------------------------------------------------------|-------------------------------------------------------------------------|---------------------------------------------------------------------|
| Cuenta:                                                                                              |                                                                                                    | Consumidor Final                                                                                                    |                                                                                                  |                                                |                                                      |                                                                |                                                                                                    |                |                               | Remito                                                 | X 0004                                                                  | 00022009                                                            |
| Dirección:                                                                                           |                                                                                                    |                                                                                                    |                                                                                                  |                                                |                                                      |                                                                |                                                                                                    |                |                               |                                                        | Fecha                                                                   | 08/09/2023                                                          |
| Localidad:                                                                                           |                                                                                                    |                                                                                                    |                                                                                                  |                                                | Teléfonos:                                           |                                                                |                                                                                                    |                |                               |                                                        |                                                                         |                                                                     |
| Cond. IVA:                                                                                           | Consumid                                                                                                    | lor Final 🗸 🗸 Di                                                                                                    | II F                                                                                             | orma pago:                                     | Varias                                               | Cuotas 1                                                       | ∨ Coef.                                                                                                    | 1,0000         |                               |                                                        |                                                                         |                                                                     |
| Qué se t                                                                                             | factura: Pro                                                                                                    | oductos y Servicios                                                                                                    | <ul> <li>Precio unitario</li> </ul>                                                              | Sin IVA                                        | <ul> <li>Impresión</li> </ul>                        | Con IVA ~                                                      |                                                                                                    |                |                               |                                                        |                                                                         |                                                                     |
| digo de barr                                                                                         | ras                                                                                                    |                                                                                                    |                                                                                                  |                                                |                                                      |                                                                |                                                                                                    |                |                               |                                                        | ~                                                                       | 9                                                                   |
| Artículo F                                                                                           | Producto / Se                                                                                                    | ervicio                                                                                                    |                                                                                                  | Cantidad                                       | Precio Unitario                                      | Subtotal                                                       | Alicuota IVA S                                                                                                    | ubtotal c/ IVA |                               |                                                        |                                                                         |                                                                     |
|                                                                                                    |                                                                                                    |                                                                                                    |                                                                                                  |                                                |                                                      |                                                                | 0,00                                                                                                    |                |                               | -                                                      | Agreg                                                                   | 📟 Quitar                                                            |
| Nº Artíc                                                                                             | culo                                                                                                    |                                                                                                    | Producto / Servic                                                                                | io                                             |                                                      | Cantidad                                                       | Precio Unitar                                                                                                    | io Subto       | tal                           | Alicuota IVA                                           | Subtota                                                                 | I c/ IVA                                                            |
|                                                                                                    |                                                                                                    |                                                                                                    |                                                                                                  |                                                |                                                      |                                                                |                                                                                                    |                | TOTAL                         |                                                        |                                                                         |                                                                     |
|                                                                                                    |                                                                                                    |                                                                                                    |                                                                                                  |                                                |                                                      |                                                                |                                                                                                    |                |                               |                                                        | •                                                                       |                                                                     |
| and modified                                                                                         | or Contidad Dur                                                                                                    | Aliqueta D(A)                                                                                                    | Cant Itoms                                                                                       |                                                |                                                      |                                                                |                                                                                                    |                |                               |                                                        |                                                                         |                                                                     |
| para modifica                                                                                        | ar Cantidad, Pur                                                                                                    | nitario o Alicuota IVA)                                                                                                    | Cant. Ítems:                                                                                     | nes                                            |                                                      |                                                                |                                                                                                    |                |                               |                                                        | υ,                                                                      | UU                                                                  |
| para modifica                                                                                        | ar Cantidad, Pur<br>lizar Precios                                                                                         | nitario o Alicuota IVA)                                                                                                    | Cant. Ítems:                                                                                     | nes                                            |                                                      |                                                                |                                                                                                    |                |                               |                                                        | υ,                                                                      | 00                                                                  |
| para modifica<br>Retuali                                                                             | ar Cantidad, Pur<br>lizar Precios<br>PONIBLE Gifti                                                                        | nitario o Alicuota IVA)<br>Card                                                                                                    | Cant. Ítems:                                                                                     | nes                                            |                                                      |                                                                |                                                                                                    | PENDI          | ENTE DE ENTRE                 | GAR 1 cu                                               | otas de \$ 0,0                                                          | 00                                                                  |
| para modifica<br>Actuali                                                                             | ar Cantidad, Pur<br>lizar Precios<br>iPONIBLE Gifti                                                                       | nitario o Alicuota IVA)                                                                                                    | Cant. İtems:                                                                                     | nes                                            |                                                      |                                                                | ✓ Facturar al                                                                                                    | Grabar         | ENTE DE ENTRE<br>Nuevo Remito | GAR 1 cu                                               | otas de \$ 0,0<br>ar (F12)                                              | o<br>O Cerrar                                                       |
| para modifica                                                                                        | ar Cantidad, Pur<br>lizar Precios                                                                                         | Card                                                                                                    | Cant. ftems:                                                                                     | nes                                            |                                                      |                                                                | ✓ Facturar al                                                                                                    | Grabar         | ENTE DE ENTRE                 | GAR 1 cu                                               | otas de \$ 0,0<br>ar (F12)                                              | o<br>O Cerrar                                                       |
| Actuali                                                                                              | ar Cantidad, Pur<br>lizar Precios<br>iPONIBLE Gifti                                                                       | ICard                                                                                                    | Cant. ftems:                                                                                     | nes                                            |                                                      |                                                                | ✓ Facturar al                                                                                                    | Grabar         | ENTE DE ENTREG                | GAR 1 cu                                               | otas de \$ 0,0<br>ar (F12)                                              | o<br>O Cerrar                                                       |
| para modifica<br>Actuali<br>DISI<br>Movimi<br>tCard                                                  | ar Cantidad, Pur<br>lizar Precios<br>PONIBLE Gifti<br>ientos Gift<br>z264                                                 | Card<br>tCard<br>4g00000001                                                                                                    | Cant. İtems:                                                                                     | nes                                            |                                                      |                                                                | V Facturar al                                                                                                    | Grabar         | ENTE DE ENTRE                 | GAR 1 cu                                               | otas de \$ 0,0<br>ar (F12)                                              | o<br>O<br>Cerrar<br>-<br>Consultar                                  |
| Movimi<br>tCard                                                                                      | ar Cantidad, Pur<br>lizar Precios<br>PONIBLE Gift<br>ientos Gift<br>z264<br>2                                             | Card Card Card 4g00000001 Zaga                                                                                                    | Cant. Items:                                                                                     | nes                                            |                                                      |                                                                | ✓ Facturar al                                                                                                    | Grabar         | ENTE DE ENTREG                | GAR 1 cu                                               | otas de \$ 0,0                                                          | o<br>O Cerrar<br>-<br>Consultar                                     |
| para modifica<br>Actuali<br>DISI<br>Movimi<br>itCard<br>ente<br>OMOCIO                               | ar Cantidad, Pur<br>lizar Precios<br>PONIBLE Gift<br>ientos Gift<br>2264<br>2<br>NNES VIGEI                               | Card<br>Card<br>tCard<br>t2aga<br>XTES                                                                                                    | Cant. Items:                                                                                     | DISPO                                          | NIBLE SEP                                            | TIEMBRE                                                        | ✓ Facturar al<br>2023: \$ 8.8                                                                                                    | Grabar         | ENTE DE ENTREG                | GAR 1 cu                                               | U ,<br>otas de \$ 0,0<br>or (F12)                                       | o<br>O Cerrar<br>-  Consultar                                       |
| Actuali<br>Movimi<br>Card<br>ente                                                                    | ar Cantidad, Pur<br>lizar Precios<br>PONIBLE Gift<br>2264<br>2<br>NNES VIGEI<br>MBRE                                      | Card<br>Card<br>tCard<br>4g00000001<br>Zaga<br>NTES<br>GRUPO                                                                                                    | Cant. Tenns:                                                                                     | DISPO                                          | NIBLE SEP                                            | TIEMBRE :                                                      | Facturar al     Facturar al     2023: \$ 8.8     A ARTÍCUL                                                                                                    | Grabar         | NUEVO REMITO                  | GAR 1 cu                                               | U potas de \$ 0,0 or (F12)                                              | o<br>O Cerrar<br>-  Consultar<br>DESC O.                            |
| Actuali<br>Movimi<br>tCard<br>ente                                                                   | ar Cantidad, Pur<br>izar Precios<br>PONIBLE Gift<br>ientos Gift<br>2264<br>2<br>NNES VIGEI<br>MBRE                        | Card<br>Card<br>tCard<br>tC | Cant. Teens:<br>Observacio<br>Mauricio<br>DÍAS PROMO<br>LU;MI;JU;VI;                             | DISPO<br>RUBRC<br>Todos                        | NIBLE SEP<br>D SUBRUBI<br>Todos                      | TIEMBRE<br>RO MARC<br>Todos                                    | Facturar al     Facturar al     A     ARTÍCUL                                                                                                    | Grabar         | Nuevo Remito                  | GAR 1 CU<br>Grabu<br>DESC TARJ<br>0.00                 | DESC C                                                                  | Consultar                                                           |
| Actuali<br>Actuali<br>Movimi<br>tCard<br>ante<br>MOCIO<br>NON<br>RCELINI                             | ar Cantidad, Pur<br>lizar Precios<br>PONIBLE Gift<br>2264<br>2<br>2<br>NNES VIGEI<br>MBRE<br>QUILMES                      | Card<br>Card<br>tCard<br>tC | Cant. Teens:<br>Observacio<br>Mauricio<br>DÍAS PROMO<br>LU;MI;JU;VI;<br>VI;                      | DISPO<br>RUBRC<br>Todos<br>Todos               | NIBLE SEP<br>D SUBRUB<br>Todos<br>Todos              | TIEMBRE<br>RO MARC<br>Todos<br>QUILMES                         | Fecturar al Fecturar al Rectargence and the sector of the sector of the | Grabar         | DESC EF<br>10.00<br>5.00      | GAR 1 cu<br>Grabu<br>DESC TARJ<br>0.00<br>0.00         | DESC C<br>0.00                                                          | Consultar                                                           |
| para modifica<br>Actualia<br>Movimi<br>tCard<br>ente<br>DHOCLO<br>NOM<br>RCELINI<br>RCELINI          | ar Cantidad, Pur<br>lizar Precios<br>PONIBLE Gift<br>2264<br>2<br>2<br>NNES VIGEN<br>MBRE<br>QUILMES<br>5 Realizado       | Card Card Card Card Card Card Card Card                                                                                                    | Cant. Items:<br>Observacio<br>Mauricio<br>DÍAS PROMO<br>LU;MI;JU;VI;<br>VI;                      | DISPO<br>RUBRC<br>Todos<br>Todos               | NIBLE SEP<br>D SUBRUB<br>Todos<br>Todos              | TIEMBRE<br>RO MARC<br>Todos<br>QUILMES<br>5 1.135,23           | Facturar al     2023: \$ 8.8     A ARTÍCUL                                                                                                    | Grabar         | DESC EF<br>10.00<br>5.00      | GAR 1 cu<br>Grabu<br>DESC TARJ<br>0.00<br>0.00         | U ,<br>otas de \$ 0,0<br>ar (F12)<br>DESC C<br>0.00<br>0.00<br>0.00<br> | o<br>O Cerrar<br><br>Consultar<br>DESC O.<br>0.00<br>0.00<br>orimir |
| para modifica<br>Actualia<br>Movimi<br>tCard<br>ente<br>MON<br>NON<br>RCELINI<br>RCELINI<br>scuentos | ar Cantidad, Pur<br>izar Precios<br>PONIBLE Gift<br>2264<br>2<br>NNES VIGEI<br>MBRE<br>QUILMES<br>5 Realizado<br>FEC      | Card Card Card Card Card Card Card Card                                                                                                    | Cant. Teens:<br>Observacio<br>Mauricio<br>DÍAS PROMO<br>LU;MI;JU;VI;<br>VI;<br>mbre              | DISPO<br>RUBRC<br>Todos<br>Todos<br>COMPR      | NIBLE SEP<br>D SUBRUB<br>Todos<br>Todos<br>2.023 🔷 4 | TIEMBRE<br>RO MARC<br>Todos<br>QUILMES<br>\$ 1.135,23          | Fecturar al                                                                                                    | Grabar         | DESC EF<br>10.00<br>5.00      | GAR 1 cu<br>Grabu<br>DESC TARJ<br>0.00<br>0.00<br>DESC | U , otas de \$ 0,0<br>sr (F12)<br>DESC C<br>0.00<br>0.00<br>UENTO       | o<br>Cerrar<br><br>DESC O.<br>0.00<br>0.00<br>0.00<br>0.00          |
| Actuali<br>Actuali<br>Movimi<br>tCard<br>ente<br>Monocio<br>NON<br>ARCELINI<br>ARCELINI<br>Scuentos  | ar Cantidad, Pur<br>izar Precios<br>PONIBLE Gift<br>2264<br>2<br>NNES VIGEI<br>MBRE<br>QUILMES<br>5 Realizado<br>FEC<br>3 | Card Card Card Card Card Card Card Card                                                                                                    | Cant. Teens:<br>Observacio<br>Mauricio<br>DÍAS PROMO<br>LU;MI;JU;VI;<br>VI;<br>mbre<br>Fact 9988 | DISPO<br>RUBRC<br>Todos<br>Todos<br>COMPR<br>4 | NIBLE SEP<br>D SUBRUB<br>Todos<br>Todos<br>2.023 🗘 😫 | TIEMBRE<br>RO MARC<br>Todos<br>QUILMES<br>\$ 1.135,23<br>MARCI | Fecturar al  Fecturar al  A ARTÍCUL  PROMO  ELINI                                                                                                    | Grabar         | DESC EF<br>10.00<br>5.00      | GAR 1 cu<br>Grabu<br>DESC TARJ<br>0.00<br>0.00<br>DESC | U ,<br>otas de  \$ 0,0<br>ar (F12)<br>DESC C<br>0.00<br>0.00<br>UENTO   | • • • • • • • • • • • • • • • • • • •                               |